## Update. AZBox Me | AZBox miniMe

In order to install updates to your AZBox Me and AZBox miniMe please follow the steps below.

- Turn ON the receiver with the Power switch button located on rear panel of AZBox Me or miniMe.
- Press **Power** button on Remote Control Unit and keep **VOL+** button pressed.
- 6 After approx. 15 seconds, on VFD Display, will be shown an IP address of your AZBox.
- Open your Web Browser and type IP address in it.
- After You typed the IP address, you will see this screen:

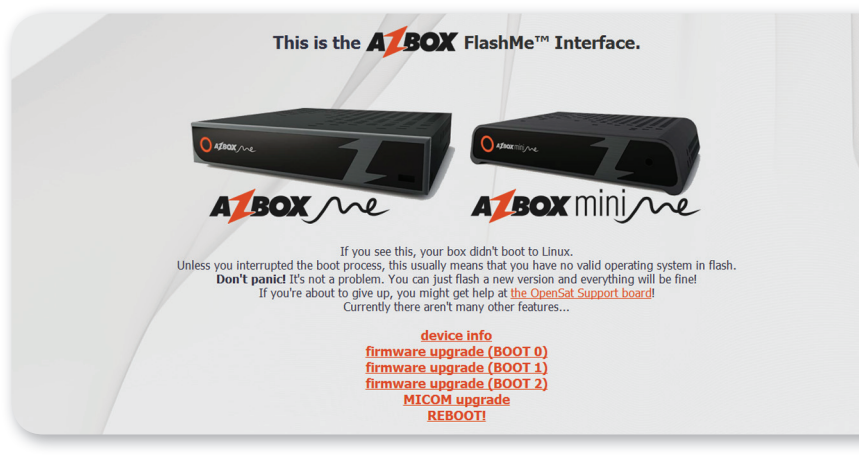

- AZBox Me supports Multi boot, which means that you can install three different firmwares images. In this manual we will guide you to install software on default BOOT 0, but the process is the same for BOOT 1 and BOOT 2.
- Click on firmware upgrade (BOOT 0). You will see this:

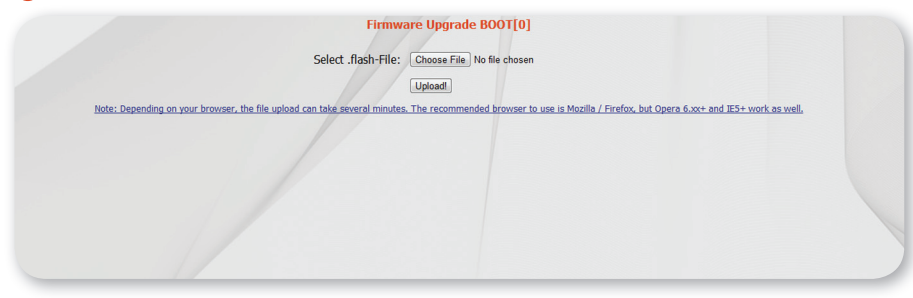

On this step you have to click on Choose File - This will allow you to select the firmware which will be flashed in AZBox Me. After selecting the required file (e.g. file Neutrino-1.X-AzBox-Me) click on Open.

| 1 A-D Maline 0011 0     |                          |               |               |
|-------------------------|--------------------------|---------------|---------------|
| L1-AZB0x-Welling 2011-0 | 9-14 4:05 Disc Image Fil | e 46,898 KB   |               |
|                         |                          |               |               |
|                         |                          |               |               |
|                         |                          |               |               |
|                         |                          |               |               |
|                         |                          |               |               |
|                         |                          |               |               |
|                         |                          |               |               |
|                         |                          |               |               |
|                         |                          |               |               |
|                         |                          |               |               |
| 1-AzBox-Me.img          |                          |               | ✓ All Files   |
|                         |                          |               | Open 🔽        |
|                         | L-AzBor-Maimg            | L-AcBor-Maimg | L-AcBor-Maimg |

- 9 Now that firmware file is selected, click on Upload!
- **1** When the firmware upload process is done, you will have this information on your screen:

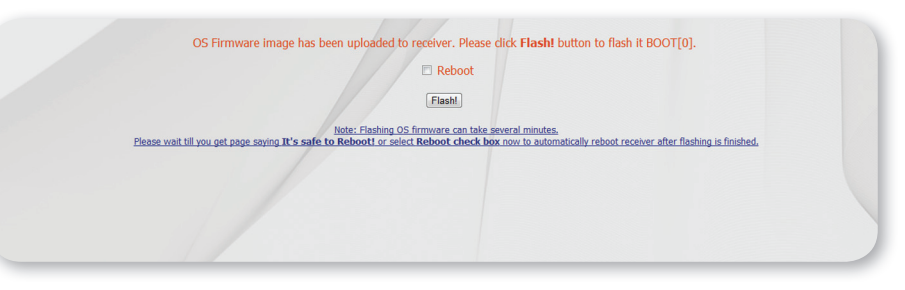

At this step, you can choose either to Flash receiver and to reboot it automatically (if you select the Reboot option) or you can just flash the receiver without booting with the intention to do another operation at the AZBox. FlashMe Interface. We recommend you to select **Reboot** and then press **Flash!** button.

Congratulation, Your AZBox Me is updated with choosen firmware!

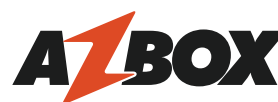